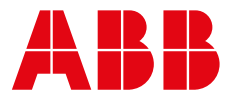

### ABB MEASUREMENT & ANALYTICS | INSTRUCTION | IN/ANAINST/052-EN REV. A

# AWT210 communications module

Software update procedure

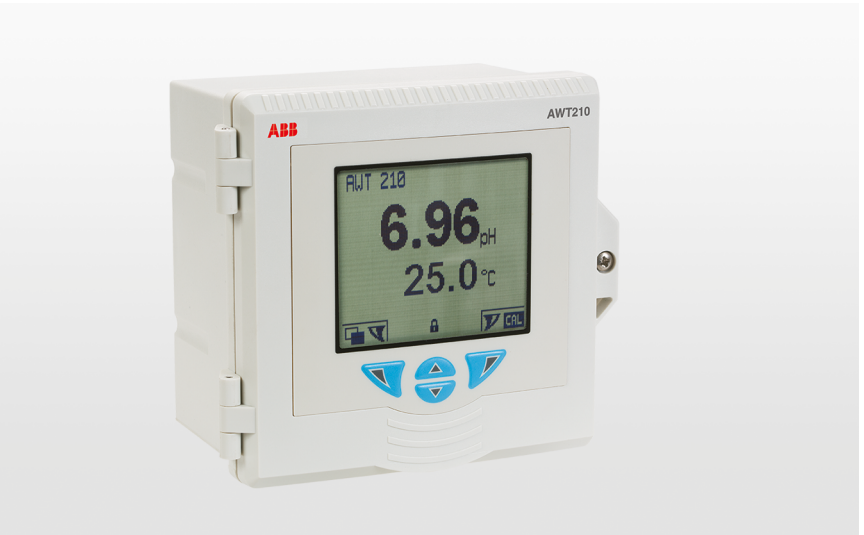

### Measurement made easy

AWT210 communications module

### Introduction

This publication details the procedure for upgrading the module software revision in the AWT210 communications modules. The procedure must be carried out by a trained technician.

The contents of the upgrade is shown below:

| Description            | Part number     |
|------------------------|-----------------|
| Module programming jig | 3KXA872210L0123 |

### For more information

Further information is available from: <u>www.abb.com/measurement</u> or by scanning these codes:

of by scalling these code

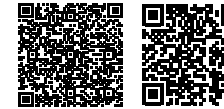

Sales

Service

### Contents

| 1 | Health and safety<br>Document symbols<br>Safety precautions                                                                                 | <b>.3</b><br>.3      |
|---|----------------------------------------------------------------------------------------------------|----------------------|
| 2 | Installing the software                                                                                                    | .3                   |
| 3 | Downloading the module software                                                                                                    | .3                   |
| 4 | Upgrade procedure<br>Upgrading the HART module software<br>Upgrading the Fieldbus module software<br>Upgrading the PROFIBUS module software | <b>4</b><br>.7<br>10 |
| 5 | Resetting the unit                                                                                                    | 13                   |

# 1 Health and safety

### **Document symbols**

Symbols that appear in this document are explained below:

### A DANGER

DANGER indicates a hazardous situation which, if not avoided, will result in death or serious injury.

### **⚠ WARNING**

WARNING indicates a hazardous situation which, if not avoided, could result in death or serious injury.

### 

CAUTION indicates a hazardous situation which, if not avoided, could result in minor or moderate injury.

### NOTICE

NOTICE is used to address practices not related to physical injury.

#### Note

Upgrades should be carried out by authorized and trained service personnel only.

### Safety precautions

Be sure to read, understand and follow the instructions contained within this manual before and during use of the equipment. Failure to do so could result in bodily harm or damage to the equipment.

### 2 Installing the software

Please use the following link to download and install the Flash development tool kit 4.09 software:

http://www.renesas.com/us/en/software-tool/ flashdevelopment-toolkit-programming-gui.

**Note**. You will be required to register with Renesas in order to download this software.

### 3 Downloading the module software

The communications module software files can be downloaded using the following links. Ensure to select the correct file for the communications module you wish to upgrade:

#### HART®:

https://search.abb.com/library/Download.aspx?DocumentID= SW%2FAWT210%2FHART&LanguageCode=en& DocumentPartId=&Action=Launch.

#### **PROFIBUS®:**

https://search.abb.com/library/Download.aspx?DocumentID= SW%2FAWT210%2FPROFIBUS&Language Code=en&DocumentPartId=&Action=Launch.

#### Fieldbus®:

https://search.abb.com/library/Download.aspx?DocumentID= SW%2FAWT210%2FFIELDBUS&Language Code=en&DocumentPartId=&Action=Launch.

## 4 Upgrade procedure

4

- 1 Remove module from AWT assembly or packaging.
- 2 Open the module programmer box lid by placing a flat bladed screwdriver in the hole and opening the catch. Refer to Figure 1.

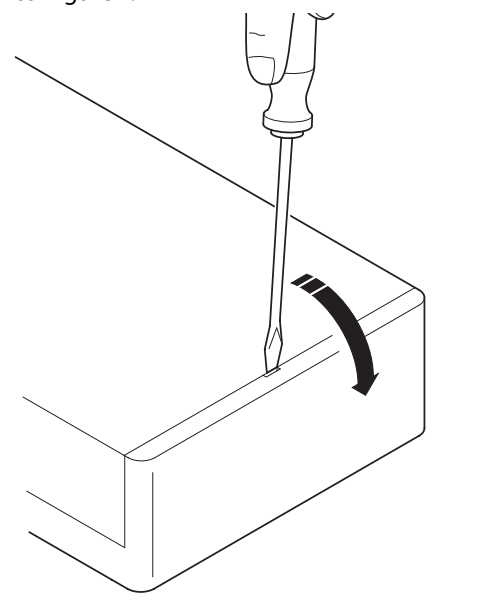

Upgrading the HART module software

1 Plug USB cable into PC and open the flash development toolkit 4.09 Basic program.

| Options                                                                                                    |                   |
|----------------------------------------------------------------------------------------------------|-------------------|
| - Freedow - Contraction - Contraction - Cont |                   |
| BASIC FILE PROGRAMMING                                                                                                    | Exit              |
| 1                                                                                                    |                   |
| Device : R5F3650T_2Line Port : E8a: (Disconnected)                                                                                                    |                   |
| 1                                                                                                    |                   |
| ┌ File Selection                                                                                                    |                   |
|                                                                                                    |                   |
| Download File                                                                                                    |                   |
|                                                                                                    |                   |
| ✓ User / Data Area C:\Users\gbnitur\Desktop\AW/T210_F2_01_01_08.                                                                                                    | mot 🕨             |
|                                                                                                    |                   |
| User Boot Area                                                                                                    |                   |
|                                                                                                    |                   |
| Program Flash                                                                                                    | Disconnect        |
|                                                                                                    |                   |
|                                                                                                    |                   |
| Flash Development Toolkit and flash programming compo                                                                                                    | onents            |
| are provided without support                                                                                                    |                   |
| OS: Windows 10 (Windows 8) [Non-Admin]                                                                                                    |                   |
| FCF Settings Applied: R5F3650T_2Line, (C:\Program Fil                                                                                                    | es (x86)\Renesas\ |
|                                                                                                    |                   |
|                                                                                                    |                   |
|                                                                                                    |                   |
|                                                                                                    |                   |
|                                                                                                    |                   |

- Figure 1 Opening the module programmer box
- 3 Place the module you wish to program as shown. Refer to Figure 2 (A).
- 4 Push the module locking mechanism down and turn it clockwise to lock the module in place. Refer to Figure 2(B).

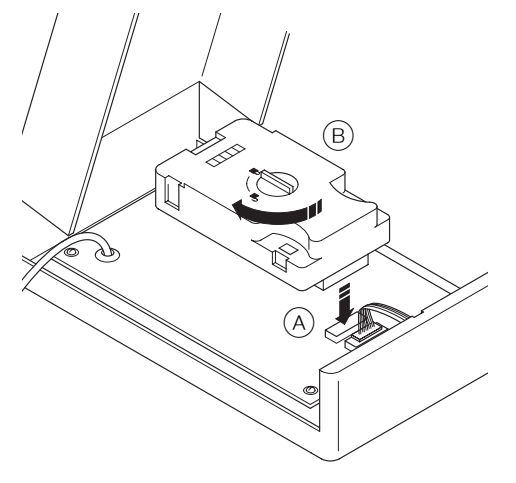

Figure 2 Figure 2 Programming the module

2 Select options and 'New settings'.

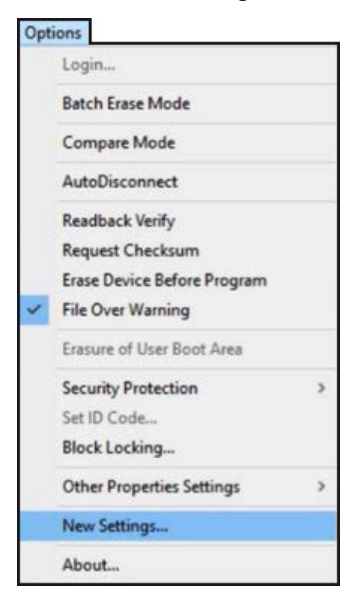

**3** Choose the device 'R5F363AM\_2Line' and press Next.

|                  | Kernei                        |                            |          |       |
|------------------|-------------------------------|----------------------------|----------|-------|
| he FLASH Deve    | elopment Toolkit supports a i | number of Renesas FLASH    | devices. |       |
| elect the device | you wish to use with this pr  | oject from the list below. |          |       |
| lter: R5F363/    | AM_2                          |                            |          | Other |
| Туре             | Full Name                     | Kernel Version             | Info     |       |
| M16C             | R5F363AM_2Line                | 1_2_00                     |          |       |
| Generic BOOT [   | Device Generic BOOT De        | vice N/A                   |          |       |
|                  |                               |                            |          |       |
|                  |                               |                            |          |       |
|                  |                               |                            |          |       |
|                  |                               |                            |          |       |
|                  |                               |                            |          |       |
|                  |                               |                            |          |       |
|                  |                               |                            |          |       |
|                  |                               |                            |          |       |
| <                |                               |                            |          |       |
| ٢                |                               |                            |          |       |

4 Select the communications port as 'E8a'.

| Communications Port |                                                                                                    | × |
|---------------------|----------------------------------------------------------------------------------------------------|---|
|                     | Use this page to select your desired communications<br>port/interface. All settings may be changed after the project is<br>created. |   |
|                     | Select port:                                                                                                    |   |
| 2 1                 | Select an Interface type to connect to the target device with.<br>Normally this will be "Direct Connection" or simply left blank.   |   |
|                     | Select Interface: Direct Connection                                                                                                 |   |
| 14 13               | Set Reset pin as low when disconnecting                                                                                             |   |
| 1                   |                                                                                                    |   |
|                     | < Back Next > Cance                                                                                                    | 8 |

5 Ensure recommended speed is the highest and press Next.

| Workspace 48 DA FF 58                                                                                                    | number of different ways. All the options on this page may be<br>changed after the Project has been created.                                                               |
|----------------------------------------------------------------------------------------------------|----------------------------------------------------------------------------------------------------|
| Workspace 'Industrial Cr                                                                                                    | Select Connection:                                                                                                    |
| B OC EC-HELT Device Lange                                                                                                   | BOOT Mode C USER Program Mode                                                                                                    |
| 0 00 00 00 Target files 00 0                                                                                                | 🗖 Kemel already runnin                                                                                                    |
| 0 80 60 F9 913 1-SD motor /<br>A 72 E8 81 113 8Keyboardim<br>1 52 8A 33-4(S) 6Commis.motor<br>E 84 14-8 (Motor Commis.motor | In BOOT Program mode the device erases its FLASH prior to<br>connection. The Toolkit downloads programming kernels to the<br>device as required.                           |
| Device Image<br>F 6 80 C Target files<br>B 2 1A 2C S Drive, mot                                                             | The Recommended Speed setting is based on the current dev<br>and clock. The user may also input their own, if this is supporte<br>by the kernel (and the interface board). |
| 6 F0 58 FD S SD Algorithmens<br>E SD 9A DE AS C5 64 85 97                                                                   | Recommended Speeds: 750000      ✓ Use Default                                                                                                    |
| 8 4F EF 84 B0 83 6F 88 1E 1                                                                                                 | C User Specified:                                                                                                    |

6 Ensure programming options are as shown:

| World's to be de be to se a                                                   | What level of device protection would you like?                                                                                                    |
|-------------------------------------------------------------------------------|----------------------------------------------------------------------------------------------------|
| 7 2A 9A 2T CA AD 5D AP DD 5                                                   | Automatic     O Interactive     O None                                                                                                    |
|                                                                               | When programming the device, any blocks found to have been written previously will automatically be erased.                                                                         |
| 0 00 00 00 00 00 00 00 00 00 00 00 00 0                                       | What level of messaging would you like?                                                                                                    |
| Motor Control                                                                 | C Standard C Advanced                                                                                                    |
| F E6 BC OF Target Files B<br>B 92 1A 2C OF CONVERSE<br>B 27 91 08 ST Data MOL | The Toolkit will display verbose messages whenever it is<br>communicating with the Target device. This mode is useful for<br>Interface hardware development, and Kemel development. |
| 6 F0 58 FD 57 DAIgoratory                                                     | Would you like to perform readback verification after programming                                                                                                    |
| 8 47 EF 84 B0 83 6F 00 IE 8                                                   | Readback Verification                                                                                                    |
|                                                                               | C Yes C No                                                                                                    |

7 Press Finish.

6

### ... Upgrading the HART module software

#### 8 Select the software revision you wish to use:

|                                                                                         | BASIC FILE PROU                                      | GRAMMING                               |                  | Exit      |
|-----------------------------------------------------------------------------------------|------------------------------------------------------|----------------------------------------|------------------|-----------|
| evice : R5F3650T_2L                                                                     | ine Port :                                           | E8a: (Disconnect                       | ed)              |           |
| Tile Selection                                                                          |                                                      |                                        |                  |           |
| Ownload File                                                                            |                                                      |                                        |                  |           |
| 🔽 User / Data Area 🔟                                                                    | D6 HART Comms Mo                                     | odule Firmware\AWT2                    | 10_H2_01_01_06.r | not 🕨     |
| 🗖 User Boot Area 🗌                                                                      |                                                      |                                        |                  |           |
|                                                                                         | Program                                              | m Flash                                | D                | isconnect |
| lash Development To                                                                     | oolkit and flag                                      | sh programming                         | components       |           |
| e provided without                                                                      | support                                              |                                        |                  |           |
| re provided without<br>5: Windows 10 (Wind                                              | iows 8) [Non-Ad                                      | dmin]                                  |                  |           |
| re provided without<br>5: Windows 10 (Wind<br>CF Settings Applied<br>DT API initialised | dows 8) [Non-Ad<br>1: R5F363AM_2L:<br>: version 4, 0 | dmin]<br>ine, (C:\Progra<br>9, 02, 000 | m Files (x86)    | \Renesas\ |

#### 9 Press program flash and select 3.3V power supply, press OK.

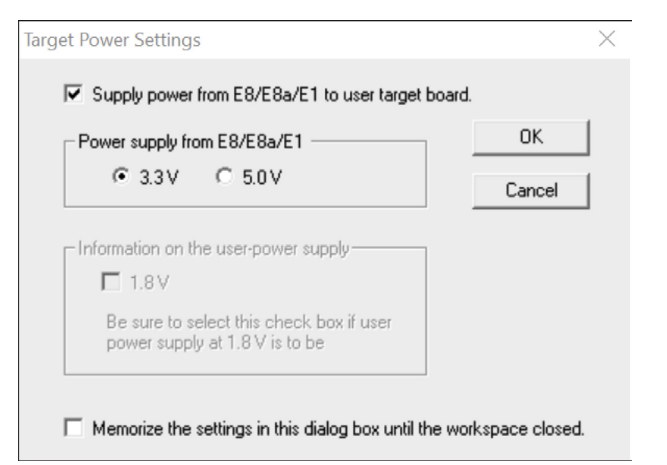

### 10 Press OK.

| Select USB Device    | ×      |
|----------------------|--------|
| 1 USB device located | OK     |
| E8a: 015079398       | Cancel |

#### **11** The software will update:

| DT Simple Interface (Unsupported Freeware Version)                                                                                                    |            |
|----------------------------------------------------------------------------------------------------|------------|
| Options                                                                                                    |            |
| BASIC FILE PROGRAMMING                                                                                                    | Exit       |
| Device : R5F3650T_2Line Port : E8a: (0IS079398)                                                                                                    |            |
| File Selection                                                                                                    |            |
| 🕫 Download File                                                                                                    |            |
| Viser / Data Area C:\Users\gbnitur\Desktop\AWT210_F2_01_01_08.mot                                                                                                    | •          |
| 🗖 User Boot Area                                                                                                    | •          |
| Cancel                                                                                                    | Disconnect |
| 14%                                                                                                    |            |
| Erased block EB1 (0x000E0000 - 0x000EFFF)<br>Erasing 'EB0'<br>Erased block EB0 (0x000F0000 - 0x000FFFF)<br>Erase complete<br>Processing file :"C:\Users\gbnitur\Desktop\AWT210_F2_01_0<br>[User Flash 2] - No Data Loaded<br>[Data Flash] - No Data Loaded<br>Operation on User Flash 1<br>Writing image to device [0x00040000 - 0x000401FF]<br>Writing image to device [0x00040300 - 0x000E58FF] | )1_08.mot" |
|                                                                                                    |            |
| <                                                                                                    | >          |

#### 12 Select the communications port as 'E8a'.

| В                                                     | ASIC FILE PRU | JGHAMMING     |      |                     | EXI            |  |
|-------------------------------------------------------|---------------|---------------|------|---------------------|----------------|--|
| Device : R5F3650T_2Line                               | Port :        | E8a: (019     | 6079 | 398)                |                |  |
| Block Locking                                         |               |               |      |                     | >              |  |
| On Disconnect                                         |               |               |      |                     |                |  |
| Lock Bit State                                        | State         | At Disconnect |      | What should F       | DT do with the |  |
| E- R5F3650T_2Line                                     |               |               | ^    | block locking       | settings now?  |  |
| 🗄 📺 User Flash 1                                      |               |               |      |                     |                |  |
| []] EB11                                              | Unloc         | ked           |      |                     |                |  |
| 🗂 EB10                                                | Unloc         | ked           |      | C Set Locks/Unlocks |                |  |
| 🗂 EB9                                                 | Unloc         | ked           |      |                     |                |  |
| - 🗂 EB8                                               | Unloc         | ked           |      | C Lucks/            | Iser I o Set   |  |
| - 🗂 EB7                                               | Unloc         | ked           |      | 2001011             | 211100100      |  |
| 🗂 EB6                                                 | Unloc         | ked           | -    | O Not               | ning           |  |
| 🗂 EB5                                                 | Unloc         | ked           |      |                     |                |  |
| []] EB4                                               | Unloc         | ked           |      | _                   |                |  |
| () EB3                                                | Unloc         | ked           |      | Enable E            | diting         |  |
| 🙄 EB2                                                 | Unloc         | ked           |      |                     |                |  |
| J 2 200 ED1                                           | 0.0.0         |               | *    |                     |                |  |
|                                                       |               |               | Γ    | ОК                  | Cancel         |  |
| UXUUU4U3UU - UXUUUE36                                 |               | iaru : oxoo   | L    |                     |                |  |
| $0 \times 0.00 \text{FFF} = 0 \times 0.00 \text{FFF}$ | FF Lei        | arth : 0x00   | 000  | 100                 |                |  |

**13** Press OK, The module has now been upgraded.

### Upgrading the Fieldbus module software

1 Plug USB cable into PC and open the flash development toolkit 4.09 Basic

| DT Simple                                   | Interface (Unsuppo                                                           | rted Freeware Versic                                         | n)                                   |                         |
|---------------------------------------------|------------------------------------------------------------------------------|--------------------------------------------------------------|--------------------------------------|-------------------------|
|                                             | BA                                                                           | SIC FILE PROGRAM                                             | ling                                 | Exit                    |
| Device :                                    | R5F3650T_2Line                                                               | Port : E8                                                    | a: (Disconnected)                    | _                       |
| File Selec                                  | ction                                                                        |                                                              |                                      |                         |
|                                             | nload File                                                                   |                                                              |                                      |                         |
| 🔽 User                                      | r / Data Area C:\User:                                                       | s\gbnitur\Desktop\AW                                         | /T210_F2_01_01_08.m                  | ot 🕨                    |
| 🗖 Use                                       | er Boot Area                                                                 |                                                              |                                      | ►                       |
|                                             |                                                                              | Program Flash                                                |                                      | Disconnect              |
| Flash De<br>are prov<br>OS: Wine<br>FCF Set | evelopment Toolk<br>vided without su<br>dows 10 (Windows<br>tings Applied: R | it and flash pr<br>pport<br>8) [Non-Admin]<br>5F3650T_2Line, | ogramming compon<br>(C:\Program File | ents<br>s (x86)\Renesas |
| <                                           |                                                                              |                                                              |                                      | 3                       |

#### 2 Select options and 'New settings'.

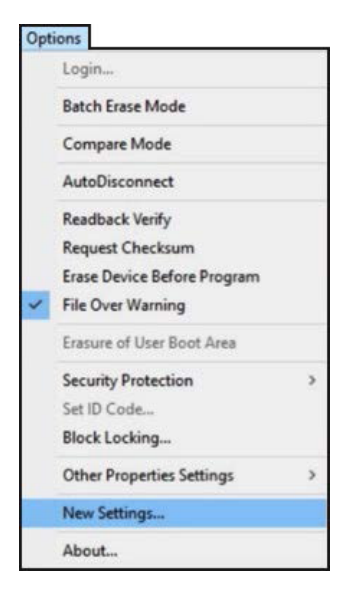

8

### ... Upgrading the Fieldbus module software

### **3** Choose the device R5F3650T\_2 Line.

|                | you wish to use with this project | t from the list below. |      |       |
|----------------|-----------------------------------|------------------------|------|-------|
| ilter: R5F3650 | T                                 | ]                      | [    | Other |
| Туре           | Full Name                         | Kernel Version         | Info |       |
| M16C           | R5F3650T 7Line                    | 1 1 00                 |      |       |
| M16C           | R5F3650T_2Line                    | 1 1 00                 |      |       |
|                |                                   |                        |      |       |
|                |                                   |                        |      |       |

4 Select the communications port as 'E8a'.

| Communications Port |                                                                                                    | × |
|---------------------|----------------------------------------------------------------------------------------------------|---|
|                     | Use this page to select your desired communications<br>port/interface. All settings may be changed after the project is<br>created. |   |
|                     | Select port:                                                                                                    |   |
| 2 1<br>1 1          | Select an Interface type to connect to the target device with.<br>Normally this will be "Direct Connection" or simply left blank.   |   |
|                     | Select Interface: Direct Connection                                                                                                 |   |
| 14 13.              | Set Reset pin as low when disconnecting                                                                                             |   |
| <br>                |                                                                                                    | _ |
|                     | < Back Next > Cance                                                                                                    | ł |

5 Untick Use Default and select speed 250000 settings and press Next.

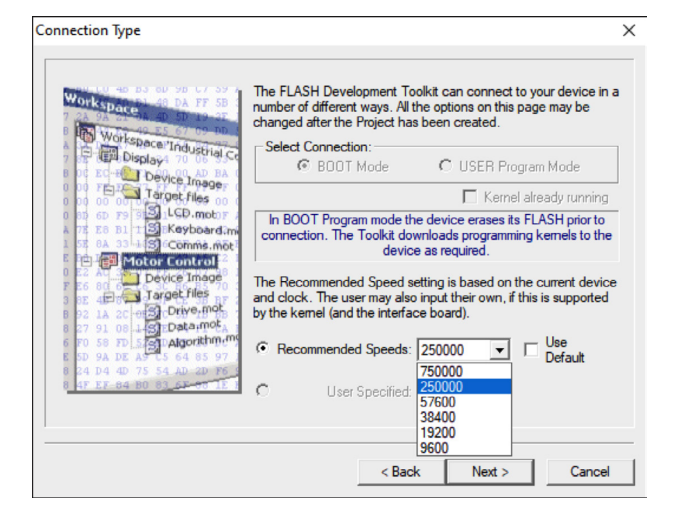

6 Ensure programming options are as shown:

|                                                                                                    | Miller I level of device enderties would very the 2                                                                                                    |
|----------------------------------------------------------------------------------------------------|----------------------------------------------------------------------------------------------------|
| WALLU 40 03 00 90 07 39 7                                                                                   | what level of device protection would you like?                                                                                                    |
| 7 28 98 21 08 40 50 19 37                                                                                   | Protection                                                                                                    |
| Workspace to a                                                                                              | S Automatic S Interactive S None                                                                                                    |
| 7 E E Display 70 00 BA 1<br>6 0¢ EC F Device Inager                                                         | When programming the device, any blocks found to have been written previously will automatically be erased.                                                                          |
| 0 00 00 00 00 00 00 00 00 00 00 00 00 0                                                                     | What level of messaging would you like?                                                                                                    |
| Comms.mot     Motor Control     Comms.mot     Device Image                                                  | C Standard C Advanced                                                                                                    |
| F E6 80 0 Jarget files 70<br>3 82 4 0 Jarget files 70<br>8 92 1A 20 9 Drive Moto<br>8 27 91 08 1 Statemet A | The Toolkit will display verbose messages whenever it is<br>communicating with the Target device. This mode is useful for<br>Interface hardware development, and Kernel development. |
| 6 F0 58 FD 57 DAIgonthiller<br>E 5D 9A DE A9 C5 64 85 97                                                    | Would you like to perform readback verification after programming?                                                                                                    |
| 8 4F EF 84 B0 83 6F 85 1E 1                                                                                 | Readback Verification                                                                                                    |
|                                                                                                    | C Yes       No                                                                                                    |
| 1                                                                                                    |                                                                                                    |
|                                                                                                    |                                                                                                    |
|                                                                                                    | < Back Finish Cancel                                                                                                    |

7 Press Finish.

#### 8 Select the software revision you wish to use:

|                                                               |                                                                                                    |                                      | 1                      |
|---------------------------------------------------------------|----------------------------------------------------------------------------------------------------|--------------------------------------|------------------------|
| E                                                             | ASIC FILE PROGRAMMING                                                                                   | Exit                                 |                        |
| ice : R5F363AM_2Line                                          | Port : E8a: (Disconnected                                                                               | 0                                    |                        |
| Selection                                                     |                                                                                                    |                                      |                        |
| Download File                                                 |                                                                                                    |                                      |                        |
| User / Data Area 01_01_                                       | 08 FF Comms Module Firmware\AWT211                                                                      | 0_F2_01_01_08.mot                    | Browse                 |
| User Boot Area                                                |                                                                                                    |                                      | AWT210_F2_01_01_08.mot |
|                                                               | Program Flash                                                                                           | Disconnect                           | ]                      |
| sh Development Tool                                           | kit and flash programming co                                                                            | omponents                            | -                      |
| provided without s                                            | upport                                                                                                  |                                      |                        |
| Windows 10 (Window                                            | s 8) [Non-Admin]                                                                                        | Files (noch) Democra                 |                        |
| API initialised: v                                            | ersion 4, 09, 02, 000                                                                                   | riles (X06)\Renesas\                 |                        |
|                                                               | R5F363AM_2Line, (C:\Program                                                                             | Files (x86)\Renesas\                 | 4                      |
| Windows 10 (Window<br>Settings Applied:<br>API initialised: v | s 8) [Non-Admin]<br>R5F3650T_2Line, (C:\Program<br>ersion 4, 09, 02, 000<br>R5F363AM_2Line, (C:\Program | Files (x86)\Rene<br>Files (x86)\Rene | sas\                   |
| Settings Applied:                                             |                                                                                                    |                                      |                        |

**9** Press program flash and select 3.3V power supply, press OK.

| Power supply from E8/E8a/E1                                             | OK     |
|-------------------------------------------------------------------------|--------|
| © 3.3V C 5.0V                                                           | Cancel |
| - Information on the user-power supply                                  |        |
| □ 1.8 V                                                                 |        |
| Be sure to select this check box if user power supply at 1.8 V is to be |        |

#### 10 Press OK.

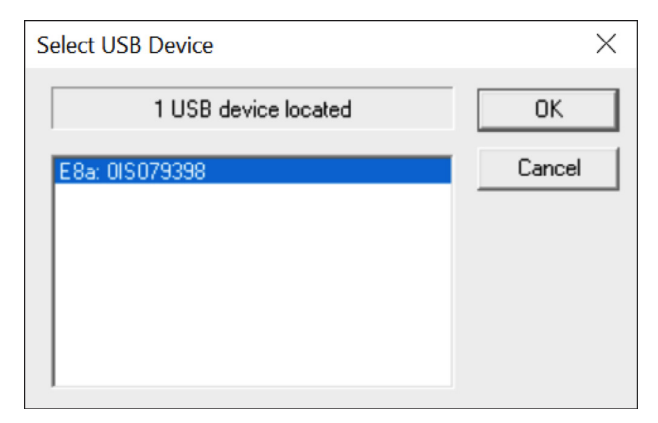

#### **11** The software will update:

| FDT Simple Interface (Unsupported Freeware Version)                                                                                                    |            |
|----------------------------------------------------------------------------------------------------|------------|
| Options                                                                                                    |            |
| BASIC FILE PROGRAMMING                                                                                                    | Exit       |
| Device : R5F3650T_2Line Port : E8a: (0IS079398)                                                                                                    |            |
| File Selection                                                                                                    |            |
| 🕫 Download File                                                                                                    |            |
| User / Data Area C:\Users\gbnitur\Desktop\AWT210_F2_01_01_08.mot                                                                                                    | •          |
| 🗖 User Boot Area                                                                                                    | •          |
| Cancel                                                                                                    | Disconnect |
| 14%                                                                                                    |            |
| Erased block EB1 (0x000E0000 - 0x000EFFFF)<br>Erasing 'EB0'<br>Erased block EB0 (0x000F0000 - 0x000FFFF)<br>Erase complete<br>Processing file:"C:\Users\gbnitur\Desktop\AWT210_F2_01_0<br>[User Flash 2] - No Data Loaded<br>[Data Flash] - No Data Loaded<br>Operation on User Flash 1<br>Writing image to device [0x00040000 - 0x000401FF]<br>Writing image to device [0x00040300 - 0x000E58FF] | 1_08.mot"  |
| <                                                                                                    | >          |

#### **12** Once finished press disconnect:

| Г        | BAS              |                  | MING         |                  | Exit               |
|----------|------------------|------------------|--------------|------------------|--------------------|
|          | 0110             |                  |              |                  |                    |
| evice :  | R5F3650T_2Line   | Port :           | E8a: (0IS079 | (398)            |                    |
| lock Loc | king             |                  |              |                  | ×                  |
| On Disc  | onnect           |                  |              |                  |                    |
| Lock B   | it State         | State At Disc    | connect      | What should FD   | T do with the      |
| E-01     | R5F3650T_2Line   |                  | ^            | block locking se | ttings now?        |
| ė        | 📺 User Flash 1   |                  |              |                  |                    |
|          | - []] EB11       | Unlocked         |              |                  |                    |
|          | - 📺 EB10         | Unlocked         |              | C Set Locks      | /Unlocks           |
|          | []] EB9          | Unlocked         |              | o                | T 0 1              |
|          | []] EB8          | Unlocked         |              | C Query Use      | er Lo Set<br>Jocks |
|          | []] EB7          | Unlocked         |              | 20010101         | 100110             |
|          | - []] EB6        | Unlocked         |              | O Nothin         | g                  |
|          | []] EB5          | Unlocked         |              |                  |                    |
|          | - []] EB4        | Unlocked         |              |                  |                    |
|          | []] EB3          | Unlocked         |              | 🗌 Enable Editi   | ng                 |
|          | []] EB2          | Unlocked         |              |                  |                    |
|          | 2000 ED1         | (the test start) | *            |                  |                    |
|          |                  |                  | [            | OK               | Cancel             |
| X00040   | SUU - UXUUUESOFF | Lengen           | · UXUUUAS    |                  |                    |
| x000FF   | F00 - 0x000FFFFF | Length           | : 0x00000    | 100              |                    |
| 52.25 H  | (programmed in 5 | 5 seconds        |              |                  |                    |
| lage wi  | itten to device  |                  |              |                  |                    |

**13** Press OK, The module has now been upgraded.

### Upgrading the PROFIBUS module software

1 Plug USB cable into PC and open the flash development toolkit 4.09 Basic

| ptions               | (                     |                                 | ,             |                   |                  |
|----------------------|-----------------------|---------------------------------|---------------|-------------------|------------------|
| [                    |                       | BASIC FILE P                    | PROGRAMMING   |                   | Exit             |
| Device :             | R5F3650               | T_2Line Port :                  | E8a: (Di      | sconnected)       |                  |
| File Selec           | tion                  |                                 |               |                   |                  |
| O Down               | nload File            |                                 |               |                   |                  |
| 🔽 User               | / Data Area           | C:\Users\gbnitur\D              | esktop\AWT210 | )_F2_01_01_08.mot |                  |
| 🗖 Use                | r Boot Area           |                                 |               |                   | •                |
|                      |                       | Pro                             | ogram Flash   |                   | Disconnect       |
|                      |                       |                                 |               |                   |                  |
| 'lash De<br>ire prov | velopmen<br>vided wit | t Toolkit and i<br>hout support | flash progra  | mming componer    | its              |
| OS: Wind             | iows 10 (             | Windows 8) [Nor                 | n-Admin]      | Durante Files     | (                |
| Cr Sett              | ings App              | 11ed: K5F36501_                 | _2Line, (C:   | Frogram files     | (X00) \Renesas \ |
|                      |                       |                                 |               |                   |                  |
|                      |                       |                                 |               |                   |                  |
|                      |                       |                                 |               |                   |                  |

**3** Choose the device R5F3650T\_2 Line.

| ose Device And                      | l Kernel                                                          |                                                   |            |       |
|-------------------------------------|-------------------------------------------------------------------|---------------------------------------------------|------------|-------|
| The FLASH Deve<br>Select the device | elopment Toolkit supports a nu<br>you wish to use with this proje | mber of Renesas FLASH<br>ect from the list below. | l devices. |       |
| ilter: R5F3650                      | T                                                                 |                                                   |            | Other |
| Туре                                | Full Name                                                         | Kernel Version                                    | Info       |       |
| M16C                                | R5F3650T 7Line                                                    | 1 1 00                                            |            |       |
| M16C                                | R5F3650T_21 ine                                                   | 1 1 00                                            |            |       |
| <                                   |                                                                   | _                                                 |            | >     |
|                                     |                                                                   |                                                   |            |       |

4 Select the communications port as 'E8a'.

| Communications Port |                                                                                                    | ×    |
|---------------------|----------------------------------------------------------------------------------------------------|------|
|                     | Use this page to select your desired communications<br>port/interface. All settings may be changed after the project is<br>created. |      |
|                     | Select port:                                                                                                    |      |
| 2 1                 | Select an Interface type to connect to the target device with.<br>Normally this will be "Direct Connection" or simply left blank.   |      |
|                     | Select Interface: Direct Connection                                                                                                 |      |
| 14.13.              | Set Reset pin as low when disconnecting                                                                                             |      |
|                     |                                                                                                    | _    |
|                     | < Back Next > Cance                                                                                                    | el l |

2 Select options and 'New settings'.

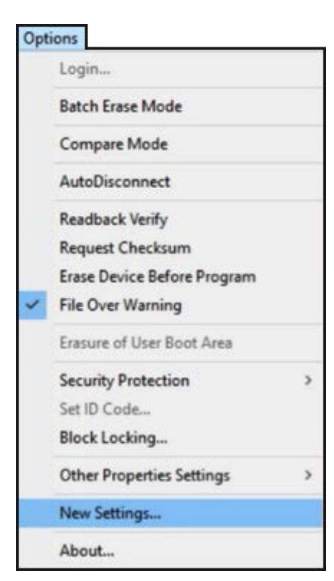

**5** Untick Use Default and select speed 250000 settings and press Next.

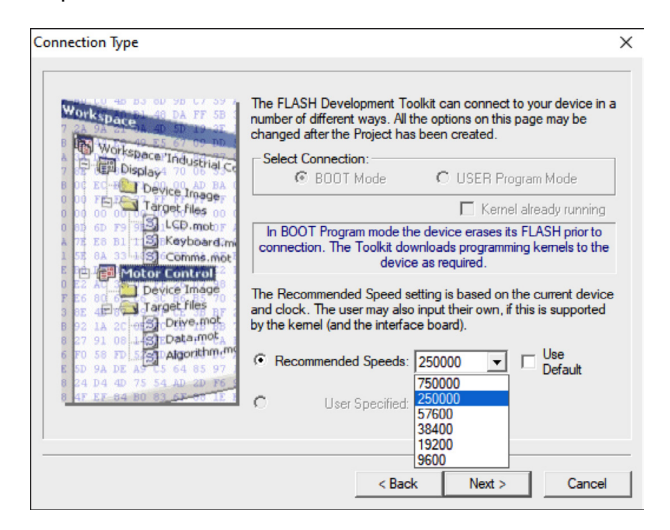

6 Ensure programming options are as shown:

| Programming Options                                                                                                    | ×                                                                                                    |
|----------------------------------------------------------------------------------------------------|----------------------------------------------------------------------------------------------------|
| Workspace Industrial Control Display To 20 Trace field by the trace of the trace of | What level of device protection would you like?         Protection         Automatic       Interactive         When programming the device, any blocks found to have been written previously will automatically be erased.         What level of messaging would you like?         Messaging         C Standard       Advanced         The Toolkit will display verbose messages whenever it is communicating with the Target device. This mode is useful for Interface hardware development, and Kemel development.         Would you like to perform readback verification after programming?         Readback Verification         C Yes       No |
|                                                                                                    | < Back Finish Cancel                                                                                                    |

7 Press Finish.

#### 8 Select the software revision you wish to use:

|                                                                                          | BASIC                                                                             | FILE PROGRAMMING                                                                                                    | Exit                                                  |
|------------------------------------------------------------------------------------------|-----------------------------------------------------------------------------------|----------------------------------------------------------------------------------------------------|-------------------------------------------------------|
| Device : R5                                                                              | F3650T_2Line                                                                      | Port : E8a: (Disconnecte                                                                                                    | d)                                                    |
| File Selection-                                                                          |                                                                                   |                                                                                                    |                                                       |
| Download F                                                                               | ïle                                                                               |                                                                                                    |                                                       |
| 🔽 User / Data                                                                            | Area 1_01_06 PA                                                                   | Comms Module Firmware\AWT21                                                                                                    | 0_P2_01_01_06.mot                                     |
| 🗖 User Boot                                                                              | Area                                                                              |                                                                                                    | •                                                     |
|                                                                                          |                                                                                   | Program Flash                                                                                                    | Disconnect                                            |
|                                                                                          |                                                                                   |                                                                                                    |                                                       |
| lash Develo                                                                              | pment Toolkit                                                                     | and flash programming o                                                                                                    | omponents                                             |
| lash Develo<br>re provided                                                               | pment Toolkit<br>without suppo                                                    | and flash programming c<br>ort                                                                                                    | omponents                                             |
| Plash Develo<br>The provided<br>S: Windows<br>CF Settings<br>TDT API init<br>CF Settings | pment Toolkit<br>without suppo<br>10 (Windows 8)<br>Applied: R5F:<br>anlied: R5F: | and flash programming c<br>ort<br>) [Non-Admin]<br>363AM_2Line, (C:\Program<br>363OT_2Line, (C:Program<br>363OT_2Line, (C:Program | omponents<br>Files (x86)\Renesa<br>Files (x86)\Renesa |

#### 9 Press program flash and select 3.3V power supply, press OK.

| Power supply from E8/E8a/E1                                                | OK     |
|----------------------------------------------------------------------------|--------|
| © 3.3V C 5.0V                                                              | Cancel |
| Information on the user-power supply                                       |        |
| Be sure to select this check box if user<br>power supply at 1.8 V is to be |        |

### ... Upgrading the PROFIBUS module software

### 10 Press OK.

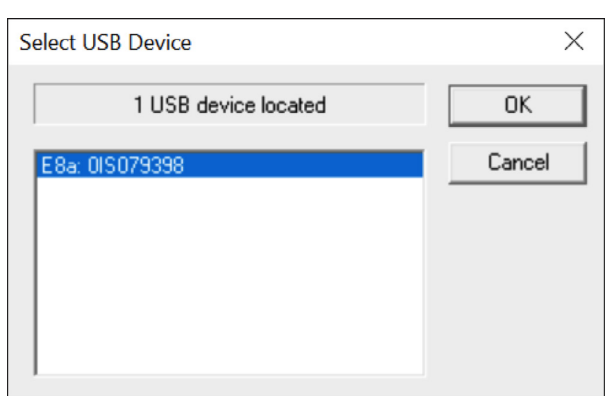

### ${\bf 11} \ {\rm The \ software \ will \ update:}$

| DT Simple Interface (Unsupported Freeware Version)<br>Options                                                                                                    |            |
|----------------------------------------------------------------------------------------------------|------------|
| BASIC FILE PROGRAMMING                                                                                                    | Exit       |
| Device : R5F3650T_2Line Port : E8a: (0IS079398)                                                                                                    |            |
| File Selection                                                                                                    |            |
| 🕫 Download File                                                                                                    |            |
| User / Data Area C:\Users\gbnitur\Desktop\AWT210_F2_01_01_08.mot                                                                                                    | ►          |
| 🗖 User Boot Area                                                                                                    | •          |
| Cancel                                                                                                    | Disconnect |
| 14%                                                                                                    |            |
| Erased block EB1 (0x000E0000 - 0x000EFFFF)<br>Erasing 'EB0'<br>Erased block EB0 (0x000F0000 - 0x000FFFFF)<br>Erase complete<br>Processing file :"C:\Users\gbnitur\Desktop\AWT210_F2_01_01<br>[User Flash 2] - No Data Loaded<br>[Data Flash] - No Data Loaded<br>Operation on User Flash 1<br>Writing image to device [0x00040000 - 0x000401FF]<br>Writing image to device [0x00040300 - 0x000E58FF] | _08.mot"   |
| <                                                                                                    | >          |

#### **12** Once finished press disconnect:

| evice : R5F3650T_2Line | Port :    | E8a: (0IS079        | (398)               |                             |  |
|------------------------|-----------|---------------------|---------------------|-----------------------------|--|
| ock Locking            |           |                     |                     |                             |  |
| On Disconnect          |           |                     |                     |                             |  |
| Lock Bit State         | State /   | State At Disconnect |                     | What should FDT do with the |  |
| 🖃 🥅 R5F3650T_2Line     |           | ^                   | block locking se    | ettings now?                |  |
| 🖨 🥅 User Flash 1       |           |                     |                     |                             |  |
| - 🗂 EB11               | Unlock    | ed                  |                     |                             |  |
| 🗂 EB10                 | Unlock    | ed                  | C Set Locks/Unlocks |                             |  |
| 🗂 EB9                  | Unlock    | ed                  | Ouenulle            | or To Col                   |  |
| []] EB8                | Unlock    | ed                  | C Locks/U           | nlocks                      |  |
| 🗂 EB7                  | Unlock    | ed                  |                     |                             |  |
| 🗂 EB6                  | Unlock    | ed                  | O Nothi             | ng                          |  |
| []] EB5                | Unlock    | ed                  |                     |                             |  |
| 🗂 EB4                  | Unlock    | ed                  |                     |                             |  |
| []] EB3                | Unlock    | ed                  | Enable Edi          | ting                        |  |
| []] EB2                | Unlock    | ed 🗸                |                     |                             |  |
| E 200 ED4              | that a st | - a 👘               |                     |                             |  |
|                        |           | [                   | OK                  | Cancel                      |  |
| X00040300 - 0X000E30   | rr ben    | gen : Oxooox5       | 1000                |                             |  |
| x000FFF00 - 0x000FFF   | FF Len    | gth : 0x00000       | 100                 |                             |  |

# 5 Resetting the unit

On first power up after upgrade please reset the unit to default settings by following the below steps:

1 Set the factory reset switch to the 'ON' position. Refer to Figure 3.

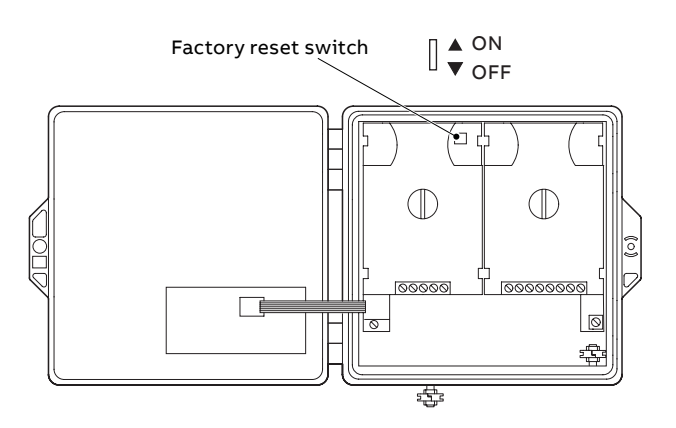

### Figure 3 Resetting the unit

- **2** Power up unit.
- **3** Once unit has powered up move the factory reset switch back to the 'OFF' position.

# Acknowledgments

- Renesas is a trademark of Renesas Electronics Ltd
- HART is a registered trademark of the FieldComm Group
- PROFIBUS is a registered trademark of PROFIBUS
- Nutzerorganisation, e.V
- Fieldbus is a registered trademark of FieldComm Group

### Notes

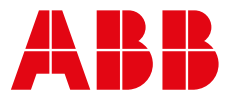

### **ABB Measurement & Analytics**

For your local ABB contact, visit: **www.abb.com/contacts** 

For more product information, visit: www.abb.com/measurement

We reserve the right to make technical changes or modify the contents of this document without prior notice. With regard to purchase orders, the agreed particulars shall prevail. ABB does not accept any responsibility whatsoever for potential errors or possible lack of information in this document.

We reserve all rights in this document and in the subject matter and illustrations contained therein. Any reproduction, disclosure to third parties or utilization of its contents – in whole or in parts – is forbidden without prior written consent of ABB.